## GOV-028268 Request Access to Eos and MFP v3.0

977

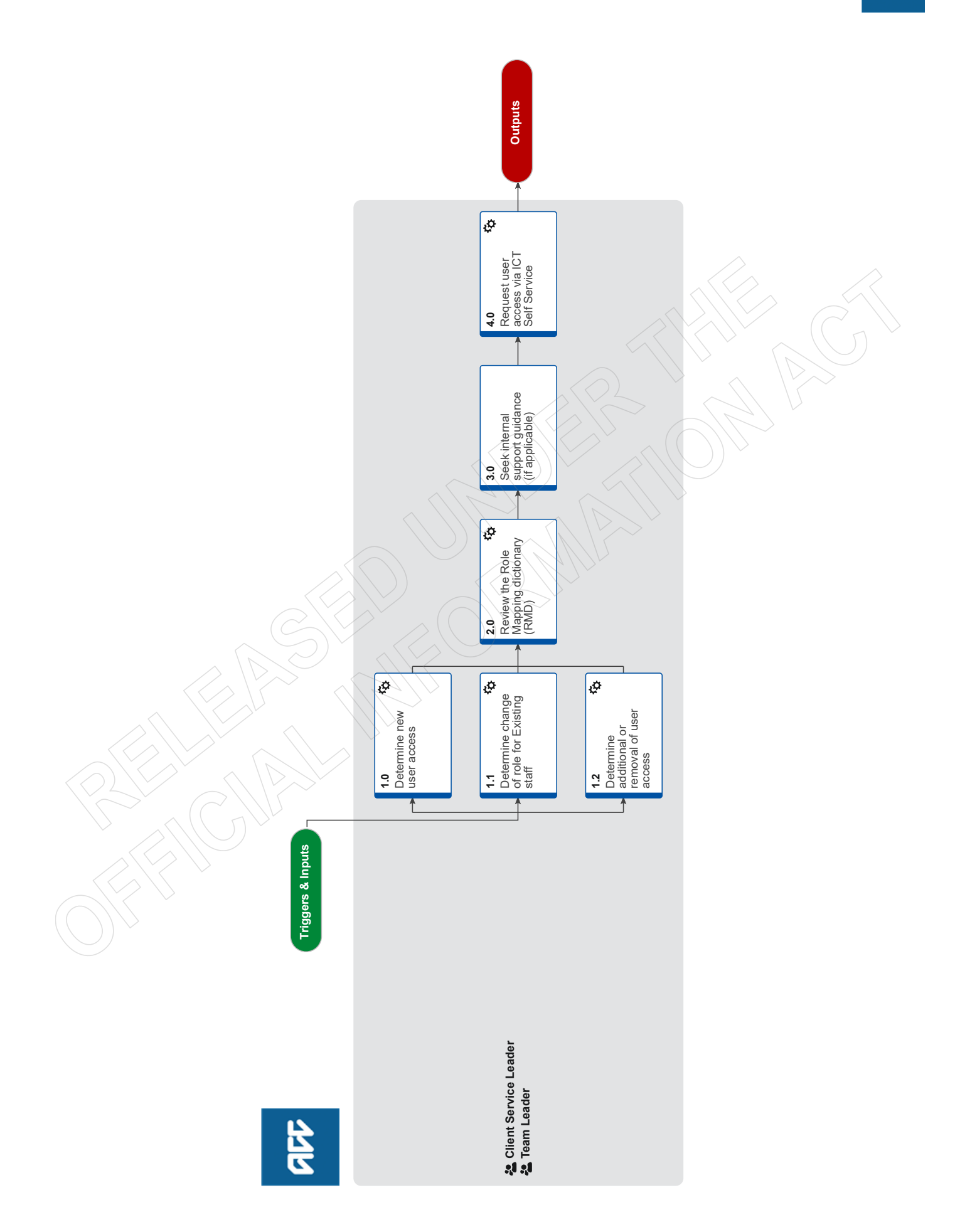

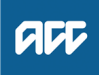

#### Summary

#### Objective

To on-board and request Eos and MFP system access for an employee through the ICT self service, including updating the employee role and system access.

#### Background

Within two days of the candidate completing onboarding, hiring Leaders receive an email to approve the creation of a New User account for system access.

Once the user is created, Leaders can access any additional system requirements through ICT Self Service. Leaders can use the Role Mapping Dictionary to identify the access required for Eos/MFP, Telephony, Salesforce, Shared inboxes and Heartbeat.

| Ow<br>Exp | ner<br>oert                     | Out of Scope]                                                                                                    |                                                                                                    |                                                               | G                          |
|-----------|---------------------------------|----------------------------------------------------------------------------------------------------|----------------------------------------------------------------------------------------------------|---------------------------------------------------------------|----------------------------|
| Pre       | ocedur                          | 9                                                                                                    |                                                                                                    | $22$ $\rightarrow$ $\wedge$                                   |                            |
| 1.0       | Detern<br>Client S              | nine new user access<br>Service Leader, Team Leader                                                                                              |                                                                                                    |                                                               |                            |
|           | a Ident                         | ify the type of role that the staff meml                                                                                                    | ber requires to do their core role.                                                                                  |                                                               |                            |
|           | NOT                             | E How do you identify the type of<br>Review the Te Kahu checklist to fi                                                                          | f role that the staff member require<br>find the role type.                                                          | es to do their core role                                      | ?                          |
|           | NOT                             | E What if the staff member requir<br>Contact the RCU team leader via<br>managed outside of this process.                                         | res Remote Claims Unit (RCU) acc<br>a remoteclaims@acc.co.nz to discuss                                              | ess?<br>₃ the need for RCU acce                               | ss. RCU access will be     |
|           |                                 | Review activity 1.0 of the below p<br>to RCU. This process ends.<br>PROCESS Manage Remote                                                        | process to determine what information<br>e Claims Unit (RCU) Access to Eos                                           | n you need to provide wl                                      | hen requesting access      |
|           | NOT                             | • What if the staff member requir<br>Contact the TPA team leader to di                                                                           | res Third Party Administration (TPA<br>discuss the need for TPA access. TPA                                          | <b>A) access?</b><br>A access will be manage                  | d outside of this process. |
|           |                                 | Review activity 1.0 of the below p<br>to TPA. This process ends.<br>PROCESS Manage Third Pa                                                      | process to determine what information<br>Party Administrator (TPA) Access to E                                       | n you need to provide wl                                      | hen requesting access      |
|           | $\underline{\langle Q \rangle}$ |                                                                                                    |                                                                                                    |                                                               |                            |
| 1.1       | Detern<br>Client S              | nine change of role for Existin<br>Service Leader, Team Leader                                                                                   | ng staff                                                                                                    |                                                               |                            |
|           | a Ident                         | ify the type of role that the staff meml                                                                                                    | ber requires to do their core role.                                                                                  |                                                               |                            |
|           | NOT                             | How do you identify the type of Review the Te Kahu checklist to fi                                                                               | f role that the staff member require<br>find the role type.                                                          | es to do their core role                                      | ?                          |
|           | NOT                             | What if you want to check the u<br>Review the 'Check & Confirm Eos                                                                               | <b>users current Eos access.</b><br>s Access - System Steps' to determir                                             | ne your current user acco                                     | ess.                       |
|           |                                 | If you are a leader, review the sys                                                                                                    | stem access report below.                                                                                            |                                                               |                            |
|           |                                 | Check & Confirm Eos Access - Syster                                                                                                    | em Steps                                                                                                    |                                                               |                            |
|           |                                 | System Access Report                                                                                                    |                                                                                                    |                                                               |                            |
|           | NOT                             | What if the user is an existing N<br>Request for the existing access to<br>the information that they require to                                  | MFP or EOS user?<br>o be removed to ensure that the user<br>to complete their role.                                  | r has got the correct acc                                     | ess and can only access    |
|           | NOT                             | E What if the user is an existing N<br>Request for the access to Eos and                                                                         | MFP or EOS user but no longer rec<br>nd MFP be removed. Go to step 4.0 to                                            | <b>uire access?</b><br>o complete the request.                | This process ends.         |
|           | NOT                             | <ul> <li>What if you want to update the Go to the '(NGCM) Request and u the Employee profile on HRIS.</li> <li>PROCESS (NGCM) Request</li> </ul> | Employee profile on HRIS in addit<br>update change in reporting line/roles<br>st and update change in reporting line | tion to Eos access?<br>' process for further instr<br>e/roles | ruction on how to update   |

## 1.2 Determine additional or removal of user access

Client Service Leader, Team Leader

| а | Check your current Eos user access by reviewing the 'Check & Confirm Eos Access - System Steps' to determine your current |
|---|----------------------------------------------------------------------------------------------------|
|   | user access, if applicable.                                                                                               |

Check & Confirm Eos Access - System Steps

**NOTE** What if you discover that you have more access than the RMD indicates for your role? Go to 4.0 and submit an ICT request to have the additional access removed.

For more information go to 2.0 Review the Role Mapping Dictionary.

**NOTE** What if you discover that you have less access than the RMD indicates for your role? Go to 4.0 and submit an ICT request to have the missing access added.

For more information go to 2.0 Review the Role Mapping Dictionary.

## 2.0 Review the Role Mapping dictionary (RMD)

Client Service Leader, Team Leader

- a Review the Role Mapping Dictionary to identify the access required for Eos/MFP.
  - Role Mapping Dictionary
  - **NOTE** What if the role you are searching for is not on the RMD? Go to 3.0 'Seek internal support guidance'.
  - **NOTE** What if the access you require is not part of the standard role access in the RMD? Go to 3.0 'Seek internal support guidance'.
  - **NOTE** What if you require additional system requirements compared to the Role Mapping Dictionary? Refer to the Delegations framework to check if the additional access is appropriate for the user access request and role.

If the additional access is appropriate Go to 3.0 Seek internal support guidance to request the access.

Delegations framework - sharepoint

- Check & Confirm Eos Access System Steps
- **NOTE** What if you are unsure if the additional access request is appropriate? Go 3.0 'Seek internal system support' for advice on the correct and appropriate additional access.

## 3.0 Seek internal support guidance (if applicable)

- Client Service Leader, Team Leader
  - a Review the self-service guide to determine if the query can be resolved without an ISST request.
    - Self-service guide requesting Eos and MFP access

**NOTE** What if you were unable to resolve your query by reviewing the Self-service guide? Continue with 3.0 b and seek internal systems support guidance.

b Complete the Internal System Support Team (ISST) Microsoft form and ensure you complete all the fields.

- Request Internal Systems Support form
- **c** Submit the form to the ISST for review.

#### 4.0 Request user access via ICT Self Service

**Client Service Leader, Team Leader** 

a Log into ICT Self Service, locate the application/system that the new staff member needs access to.

- ICT Self Service
- **b** Complete all the relevant sections by copying and pasting the correct information from the Role Mapping dictionary.

| NOTE | Please disregard the instructions on the ICT Self Service EOS and MFP request form and follow the relevant |
|------|----------------------------------------------------------------------------------------------------|
|      | system steps below instead.                                                                                |

- Request Eos & MFP Access for a New User System Steps
- Request Updated Eos & MFP Access for an Existing User System Steps
- NOTE What if you require access to NGCM Salesforce, Shared mailboxes, Skype/telephony set up with regional hunt group information?

Go to the ICT User Setup Guide for further guidance on how to request access to NGCM Salesforce, Shared mailboxes, Skype/telephony set up with regional hunt group information etc. NOTE What if my previous request for Eos and MFP access have been declined?

Your request may have been declined because:

- $\cdot$  The access request does not match the access in the RMD
- The request may have been unclear
  You may not be entitled to the access you have requested.
- ICT User Setup Guide
- c Submit the ICT request for management approval and processing.

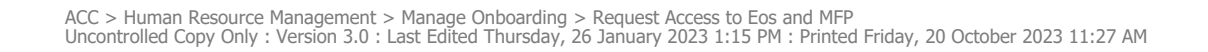

## **ACCESS MONITORING CRITERIA**

## **Appropriate Access Assessment**

We are committed to respecting the personal information and privacy of ACC's clients, employees, and stakeholders. To achieve this, we must manage the information entrusted to us by adhering to the legislative and policy framework outlined below:

| POLICY/GUIDELINE         | DESCRIPTION                                                                                                    |
|--------------------------|----------------------------------------------------------------------------------------------------|
| Personal Information and | This policy sets out how ACC collects, stores, uses, discloses, retains,                                                                                                    |
| Privacy Policy           | and protects personal information in line with the Privacy Act 2020                                                                                                    |
|                          | and the Health Information Privacy Code 2020.                                                                                                    |
| Personal Information and | These guidelines supplement ACC's Care of Personal Information                                                                                                    |
| Privacy Guidelines       | Policy.                                                                                                    |
|                          |                                                                                                    |
| Integrity Deliev         | This policy sets out the standards of integrity and conduct that ACC's                                                                                                    |
| Integrity Policy         | This policy sets out the standards of integrity and conduct that ACC's                                                                                                    |
|                          | people must comply with, together with now ACC will manage and                                                                                                    |
|                          | Investigate potential integrity breaches.                                                                                                    |
| Integrity Guidelines     | These guidelines supplement ACC's Integrity Policy.                                                                                                    |
| Code of Conduct          | This policy governs the behaviours of all employees of ACC, to enable<br>us to meet the expectations placed upon us as a Crown Entity. These<br>standards incorporate the standards that apply to all State Servants,<br>detailed in the State Services Standard of Integrity and Conduct. |

Aligned to this framework, the criteria below have been developed to use as part of the Access Monitoring Check.

## Access Assurance Rating:

After discussing the access of each claim with the team member, an Access Assurance Rating must be applied to each instance of access. The options are:

- Assurance: This rating should be applied when you are confident that there is a valid business reason for the access and evidence has been identified that supports that the access is in-line with our policies and guidelines.
- Low Assurance: This rating should be applied when you have been unable to confirm a valid business reason for the access and/or cannot identify any evidence that would support that the claim access was in-line with our policies and guidelines.

| BUSINESS REASON<br>FOR ACCESS | EVIDENCE OF ACCESS | ASSURANCE RATING | COMMENTARY |
|-------------------------------|--------------------|------------------|------------|
| YES                           | YES                | ASSURANCE        | NO         |
| YES / NO                      | NO                 | LOW ASSURANCE    | YES        |

A rating of Low Assurance would indicate that second tier validation may be required, including supplying supporting commentary into the Client Information Access Validation Tool.

Ultimately, Team Leaders will need to apply some judgement when determining the Access Assurance Rating and whether second tier validation is required. It's about the reasonableness of the access and subsequent inquiries to decide as to the appropriateness of that access. It may not be definitive, but we need to demonstrate that reasonable steps have been taken (and documented) to verify the access.

The 'business reasons' listed in the criteria below have been identified by frontline staff as valid reasons for accessing a claim. These criteria will be updated over time as more information about valid reasons for access are identified.

## **Access Evaluation Criteria**

## Reasons for access that can be evidenced on the claim

| BUSINESS REASON                                   | DESCRIPTION                                                                                                    | EXAMPLE                                                                                                    | EVIDENCE                                                                                                    |
|---------------------------------------------------|----------------------------------------------------------------------------------------------------|----------------------------------------------------------------------------------------------------|----------------------------------------------------------------------------------------------------|
| Claim<br>establishment                            | Registration of a claim<br>or client record                                                                                  | <ul> <li>Claim registration</li> <li>Upload or update<br/>client/claim information as<br/>part of lodgement</li> </ul>                                                                                                    | <ul> <li>Logs in Eos</li> </ul>                                                                                                    |
| Request for<br>information from<br>party to claim | The team member<br>receives a request for<br>information for (or<br>from?) a claim party<br>(eg client, ATA, or<br>provider) | <ul> <li>Phone call requesting<br/>information</li> <li>Feedback received from<br/>client</li> <li>Complaint received from<br/>client</li> <li>Emailed document</li> <li>Client Administration task</li> <li>MyACC setups</li> <li>Responding to live chats</li> <li>Email responses</li> </ul> | <ul> <li>Contacts in Eos</li> <li>Email filed away</li> <li>Task details logged</li> <li>Logs in Salesforce</li> <li>Document added to claim</li> </ul> |
| Planned task or intervention                      | Action was required to complete a planned task                                                                               | EOS task or Salesforce     intervention                                                                                                    | Logs in Eos or<br>Salesforce                                                                                                    |
| Allocate work                                     | Team member<br>receives a request<br>internally to perform<br>an action on a claim                                           | <ul> <li>Workforce management<br/>allocate claim to<br/>department or team<br/>member</li> <li>Workforce<br/>management/Team Leader<br/>allocate task</li> </ul>                                                                                                    | <ul> <li>Contacts in Eos</li> <li>Case Owner field</li> <li>Task details</li> </ul>                                                                     |

| Internal work<br>request |                         | <ul> <li>Entitlemen<br/>Recovery /</li> <li>Recovery /</li> <li>Request fr<br/>team to ex</li> <li>Managing</li> <li>Managing<br/>inbox</li> </ul> | nt task to<br>Admin<br>Support – Hotline<br>guidance<br>om Payment<br>stend a PO<br>CC task queues<br>a colleagues | <ul> <li>Contacts in Eos</li> <li>Logs in Salesforce</li> <li>Task details</li> </ul> |
|--------------------------|-------------------------|----------------------------------------------------------------------------------------------------|----------------------------------------------------------------------------------------------------|---------------------------------------------------------------------------------------|
| Reasons for access t     | hat may not be evidence | d on the claim                                                                                                    |                                                                                                    |                                                                                       |

# Reasons for access that may not be evidenced on the claim

| BUSINESS REASON              | DESCRIPTION                                                                                      | EXAMPLE                                                                                                    | POSSIBLE EVIDENCE<br>(IF ANY)                                                                                    |
|------------------------------|--------------------------------------------------------------------------------------------------|----------------------------------------------------------------------------------------------------|----------------------------------------------------------------------------------------------------|
| Advice or<br>Guidance        | Team member<br>accessed the claim<br>to provide support,<br>or guidance for<br>learning purposes | <ul> <li>Seeking advice<br/>from a colleague</li> <li>Providing<br/>training</li> <li>Buddying</li> <li>Floorwalking</li> <li>Supporting with<br/>threatening calls</li> <li>Reception cover<br/>queries where<br/>access is<br/>restricted re<br/>sensitive claims</li> </ul> | <ul> <li>Induction material</li> <li>Support plan</li> <li>Floorwalker tracke</li> <li>Buddy feedback</li> </ul> |
| Review previous<br>claim(s)  | Reviewed previous<br>claim to assess<br>cover, duplication or<br>entitlement for a<br>new claim  | <ul> <li>Mental Injury<br/>claims</li> <li>Surgery requests</li> <li>Previous Rehab</li> <li>Consequential<br/>injuries</li> </ul>                                                                                                    | <ul> <li>Written guidance</li> <li>Recovery plan</li> <li>Duplicate tab</li> </ul>                               |
| Service or quality<br>review | Action was required<br>to provide quality or<br>service assurance                                | <ul> <li>Side-by-sides</li> <li>CXQ</li> <li>Quality assurance<br/>reviews</li> <li>Access<br/>Monitoring</li> </ul>                                                                                                    | <ul> <li>Side-by-side<br/>feedback forms</li> </ul>                                                              |

| Other requests                                   | A request required<br>action that falls<br>outside of the norm                                 | <ul> <li>Responding to a<br/>Ministerial</li> <li>System<br/>maintenance</li> <li>Provide<br/>anonymised<br/>information for<br/>analysis/ training</li> </ul>                                                                         |                                                                                           |
|--------------------------------------------------|------------------------------------------------------------------------------------------------|----------------------------------------------------------------------------------------------------|-------------------------------------------------------------------------------------------|
| Locate correct<br>claim                          | Claim accessed to<br>identify the correct<br>claim to action a<br>request or<br>information    | <ul> <li>Uploading a document (without claim number) to the correct claim</li> <li>Accessing multiple claims to find P/O</li> <li>Client unable to recall claim number</li> <li>Entering an incorrect claim # in the search</li> </ul> | <ul> <li>Logs in Eos</li> <li>Duplicate tab</li> </ul>                                    |
| Request or<br>information from<br>party to claim | Team member<br>received a<br>request/information<br>from a party to the<br>claim (eg provider) | <ul> <li>Provider may call<br/>or email querying<br/>an invoice that<br/>has not released<br/>or a purchase<br/>order</li> </ul>                                                                                                    | <ul> <li>Evidence could sit in<br/>MFP or in the<br/>Genesys Engage<br/>system</li> </ul> |